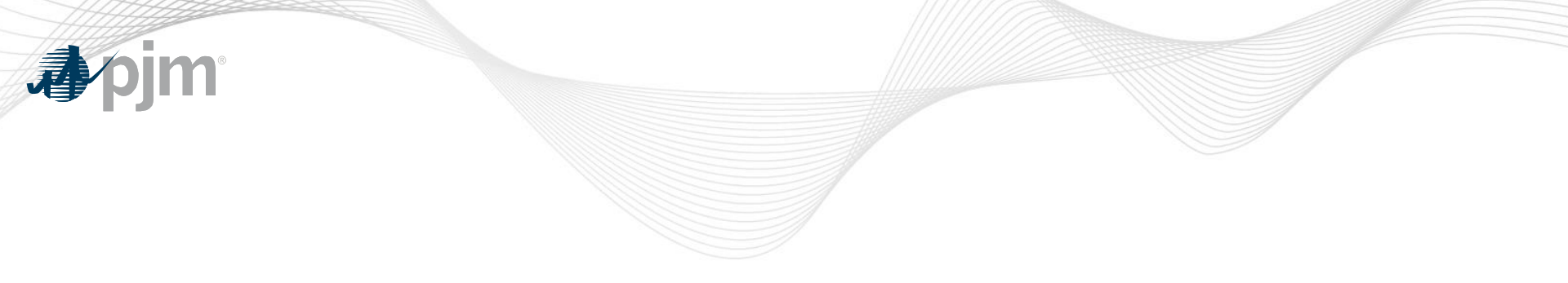

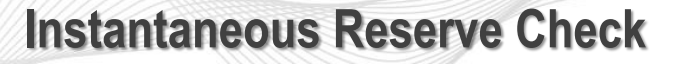

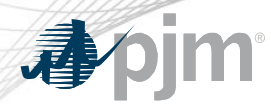

- Instantaneous Reserve Check (IRC) is used to verify PJM's reserve situation
  - All generators must report their reserve information to PJM when requested.
  - Request for IRC data submittal given via PJM All-call.
  - Data submittal for IRC through eDART application.
  - IRCs performed at least 2x per day.
  - Separate reporting for the RTO and PJM Mid-Atlantic/DOM Region.

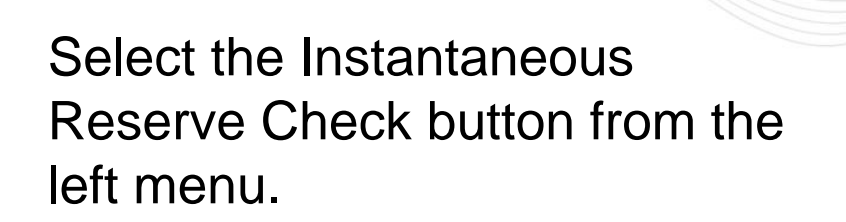

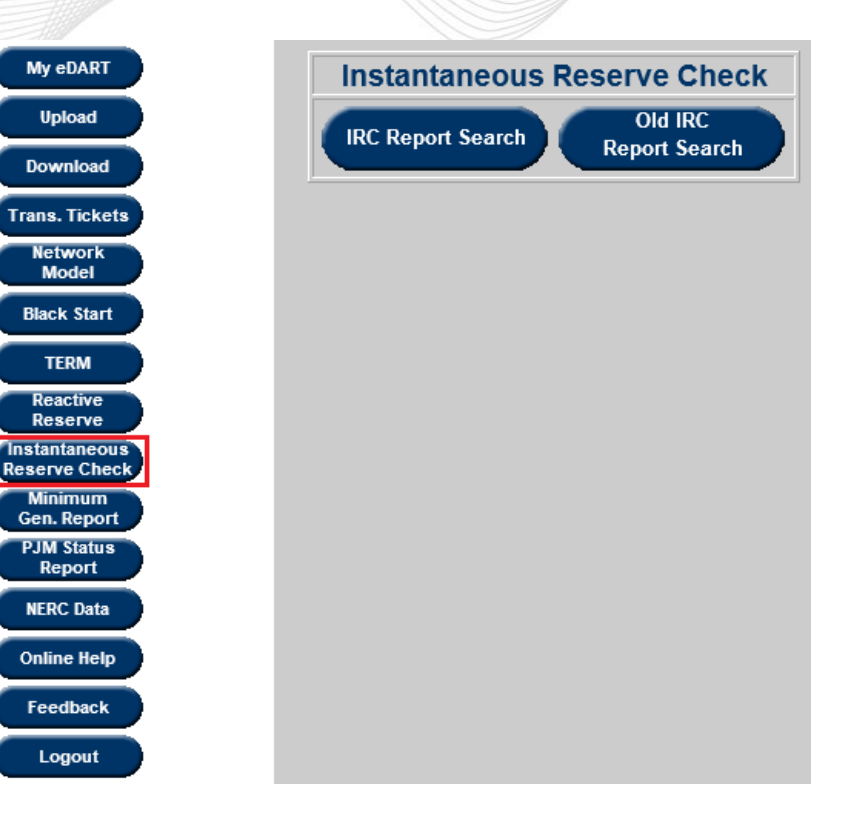

![](_page_3_Picture_0.jpeg)

- To look up a specific request number, enter it next to Request Number.
- To view data between certain dates, enter the from and to dates in the appropriate boxes.
- To view all data from the past 30 days, check the box. Otherwise, uncheck it.
- Once search information is specified, select Apply Filter.
- To view the most recent IRC, click the Most Recent button.

![](_page_3_Figure_7.jpeg)

![](_page_4_Picture_0.jpeg)

# The report displays the most recent IRC report first.

| IRC Report |                   |                  |                  |  |  |  |  |
|------------|-------------------|------------------|------------------|--|--|--|--|
| npany:     | ipany: User Name: |                  |                  |  |  |  |  |
|            | Report ID         | Report Timestamp | Posted Timestamp |  |  |  |  |
|            | <u>50144</u>      | 03/04/2021 13:18 | 04/14/2021 14:48 |  |  |  |  |
|            | <u>50143</u>      | 01/20/2021 11:47 | 01/20/2021 11:48 |  |  |  |  |
|            | <u>50141</u>      | 10/15/2020 16:53 | 11/03/2020 13:44 |  |  |  |  |
|            | <u>50140</u>      | 10/15/2020 16:49 | 10/15/2020 16:52 |  |  |  |  |
|            | <u>50136</u>      | 12/13/2019 08:33 | 08/13/2020 13:15 |  |  |  |  |
|            | <u>50135</u>      | 12/11/2019 11:38 | 12/11/2019 11:55 |  |  |  |  |
|            | <u>50134</u>      | 12/06/2019 09:21 | 12/06/2019 11:56 |  |  |  |  |
|            | <u>50131</u>      | 09/16/2019 15:50 | 09/25/2019 11:27 |  |  |  |  |
|            | <u>50129</u>      | 09/13/2019 18:13 | 09/13/2019 18:26 |  |  |  |  |
|            | <u>50126</u>      | 08/26/2019 11:41 | 08/26/2019 11:49 |  |  |  |  |
|            | <u>50125</u>      | 08/23/2019 12:11 | 08/23/2019 12:44 |  |  |  |  |
|            | <u>50124</u>      | 07/30/2019 13:33 | 08/13/2019 13:53 |  |  |  |  |
|            | <u>50122</u>      | 06/21/2019 16:17 | 06/21/2019 16:27 |  |  |  |  |
|            | <u>50119</u>      | 05/03/2019 14:15 | 06/11/2019 12:57 |  |  |  |  |
|            | <u>50117</u>      | 04/03/2019 08:27 | 04/09/2019 09:25 |  |  |  |  |
|            | <u>50116</u>      | 06/01/2018 10:44 | 03/28/2019 08:19 |  |  |  |  |

Cor

## **IRC – Company Report**

### Click on a Report ID to view more information about that IRC Report.

• Use the Back button to return to the IRC Report list.

|         |                              |                                        | mpai    |           |        |       | 0.2.1        |         | 42.44 |
|---------|------------------------------|----------------------------------------|---------|-----------|--------|-------|--------------|---------|-------|
| npany:  | pany: Request Time           |                                        |         |           |        | stam  | 03/0<br>04// | J4/2021 | 13:10 |
| r Namo: | est ID: Date Updated: 04/14/ |                                        |         |           |        |       | 14/2021      | 14.4    |       |
| r name. |                              |                                        |         | Fosteu    | Times  | tamp. | 041          | 4/2021  | 14.40 |
|         |                              | PJM RTO & F                            | Reserv  | e Pool To | otals  |       |              |         |       |
|         | Reserve Category             |                                        | RTO     | RTO Req.  | MAD    | MAD   | Req.         |         |       |
|         | Operating Reserve            |                                        | * 17022 |           | * 7400 |       |              |         |       |
|         | PRIMARY Reserve              |                                        | * 4611  | 2199      | * 3059 |       | 0            | 1       |       |
|         | SYNCHRONIZED Reserve         |                                        | * 3351  | 1466      | * 1881 |       | 0            | 1       |       |
|         |                              |                                        |         |           |        |       |              |         |       |
|         | Additional Reserve Info      |                                        | RTO     | RTO Req.  | MAD    | MAD   | MAD Req.     |         |       |
|         | Largest Contingency          |                                        | 484     |           | 484    | 484   |              | ]       |       |
|         |                              | Com                                    | pany 1  | otals     |        |       |              |         |       |
| Time    | Time Range Reserve Category  |                                        |         |           | P      | JMCZ  | AEP          | Total   |       |
| 0m-3    | 0m                           | OPERATING Reserve                      |         |           |        | * 128 | 0            | * 128   |       |
|         |                              | PRIMARY Reserve                        |         |           |        | * 51  | 0            | * 51    |       |
| 0m-10m  |                              | Unit Synchronized Reserve              |         |           |        | * 40  | 0            | * 40    |       |
|         |                              | Non-synchronized Reserve (Quick Start) |         |           |        | * 11  | 0            | * 11    |       |
|         |                              | NSR Hydro                              |         |           |        | 0     | 0            | 0       |       |
|         |                              | NSR Other                              |         |           |        | * 11  | 0            | * 11    |       |
| 10m-    | 10m-30m Secondary Reserve    |                                        |         |           |        | * 77  | 0            | * 77    |       |
| 30m-    | 30m-180m Beyond Secondary    |                                        |         |           | * 11   | 0     | * 11         |         |       |

![](_page_6_Picture_0.jpeg)

# **Minimum Generation Reporting**

![](_page_7_Picture_0.jpeg)

![](_page_7_Picture_1.jpeg)

#### • Purpose

- To provide alert that the system conditions may require the use of emergency procedures
- Trigger
  - When expected generation levels are within 2,500 MW of normal generation limits

**Note:** 2,500MW threshold is subject to change based on PJM discretion.

#### **Minimum Generation Alert**

![](_page_8_Picture_1.jpeg)

- Select the Reports button from the right of the menu.
- To view a specific report, enter the Request ID number.
- To view all reports between certain days, enter the From and To dates.
- To view reports from the last 30 days, check the box next to Last 30 days (it is checked by default).

![](_page_8_Figure_6.jpeg)

![](_page_8_Figure_7.jpeg)

#### **Minimum Generation Alert**

![](_page_9_Picture_1.jpeg)

- A list of Request IDs meeting the filtering criteria appears.
- The Request IDs are sorted by date, with the most recent at the top.
- Select a Request ID to view details of the report.

| Minimum Generation Report              |              |            |               |  |  |  |  |
|----------------------------------------|--------------|------------|---------------|--|--|--|--|
| Request ID                             | :            | Last 3     | Last 30 days: |  |  |  |  |
| From Date: 01/01/2018 To Date: 12/31/2 |              |            |               |  |  |  |  |
| Apply Filter Main Menu                 |              |            |               |  |  |  |  |
|                                        | Request ID   | Date       | Period        |  |  |  |  |
|                                        | <u>35783</u> | 12/11/2019 | MIDNIGHT      |  |  |  |  |
|                                        | <u>35781</u> | 12/06/2019 | MIDNIGHT      |  |  |  |  |
|                                        | <u>35780</u> | 12/06/2019 | MIDNIGHT      |  |  |  |  |
|                                        | <u>35779</u> | 12/05/2019 | MIDNIGHT      |  |  |  |  |
|                                        | <u>35778</u> | 09/16/2019 | MIDNIGHT      |  |  |  |  |
|                                        | <u>35777</u> | 08/13/2019 | MIDNIGHT      |  |  |  |  |
|                                        | <u>35776</u> | 07/09/2019 | MIDNIGHT      |  |  |  |  |
|                                        | <u>35774</u> | 11/28/2018 | MIDNIGHT      |  |  |  |  |
|                                        | <u>35773</u> | 04/27/2018 | MIDNIGHT      |  |  |  |  |
|                                        | <u>35772</u> | 04/27/2018 | MIDNIGHT      |  |  |  |  |
| Apply Filter Main Menu                 |              |            |               |  |  |  |  |

## **Minimum Generation Alert**

When finished viewing the request that was selected, click Main Menu to return to the Minimum Gen. Report list.

| Emergency Reducible Generation          |  |                     |                                    |                     |                     |                       |                     |  |  |
|-----------------------------------------|--|---------------------|------------------------------------|---------------------|---------------------|-----------------------|---------------------|--|--|
| User Name: Company:                     |  |                     |                                    |                     |                     |                       |                     |  |  |
| Request ID: Timestamp: 12/11/2019 12:03 |  |                     |                                    |                     |                     |                       |                     |  |  |
| Date: 12/11/2019 Period: MIDNIGHT       |  |                     |                                    |                     |                     |                       |                     |  |  |
|                                         |  |                     | Reported                           |                     |                     | Actual                |                     |  |  |
| Region                                  |  | Total Re<br>Gene    | Total Reducible Re<br>Generation D |                     | Declaration Even    |                       | /ent                |  |  |
| PJM Control Area                        |  | ea                  |                                    |                     |                     |                       |                     |  |  |
| Region                                  |  | MinGe               | MinGen Alert                       |                     | a Signal<br>Jero    | MinGen<br>Declaration |                     |  |  |
|                                         |  | Issued              | Cancelled                          | Issued              | Cancelled           | Issued                | Cancelled           |  |  |
| PJM Control Area                        |  | 12/11/2019<br>12:09 | 12/11/2019<br>12:13                | 12/11/2019<br>12:10 | 12/11/2019<br>12:13 | 12/11/2019<br>12:10   | 12/11/2019<br>12:13 |  |  |
| Minimum Generation Event Log            |  |                     |                                    |                     |                     |                       |                     |  |  |
| % Reduced Issued Cancelled              |  |                     |                                    |                     |                     |                       |                     |  |  |
| PJM Control Area                        |  |                     |                                    |                     |                     |                       |                     |  |  |
| Main Menu                               |  |                     |                                    |                     |                     |                       |                     |  |  |